## **Release Forms**

There are multiple ways to add Release Forms to events.

# **OPTION 1: Include a Registration Question to Agree to the Release**

1) On The **Create Event / Questions** step, create a question with a **link to the Photo Release form** in the Description. You would need to host the form online someplace (Dropbox, Google Drive etc.) in order to link to it.

Then choose **Single answer** with "**Yes**" being the only possible answer.

| for All Attendee                             |                                      | ~                           |
|----------------------------------------------|--------------------------------------|-----------------------------|
| TOT All Attendee                             | 5                                    |                             |
| Title                                        |                                      |                             |
| Do you agr                                   | ee to the photo release below?       |                             |
| Description                                  |                                      | <b>40</b> / 150 symbol      |
| Here is a lin                                | nk to our <u>Photo Release</u> form. |                             |
|                                              |                                      |                             |
|                                              |                                      |                             |
|                                              |                                      |                             |
|                                              |                                      |                             |
|                                              |                                      | 41 / 500 symbol             |
|                                              | SCRIPTION                            | 41 / 500 symbol             |
| REMOVE DE                                    | SCRIPTION                            | <b>41</b> / 500 symbol      |
| REMOVE DE  Select  Single ansy               | SCRIPTION                            | 41 / 500 symbol             |
| REMOVE DE select Single ansv                 | SCRIPTION<br>wer                     | 41 / 500 symbol             |
| REMOVE DE Select Single ansv Answers         | SCRIPTION<br>wer                     | 41 / 500 symbol             |
| REMOVE DE Select Single ansv Answers         | SCRIPTION<br>wer                     | 41 / 500 symbol             |
| REMOVE DE Select Single ansv Answers 1 Yes - | SCRIPTION<br>wer                     | 41 / 500 symbol<br>n above. |
| REMOVE DE Select Single ansv Answers 1 Yes - | SCRIPTION<br>wer                     | 41 / 500 symbol<br>n above. |
| REMOVE DE Select Single ansv Answers 1 Yes - | SCRIPTION<br>wer                     | 41 / 500 symbol<br>n above. |

2) Then make sure to set the question to be a **Required** question by clicking the red flag.

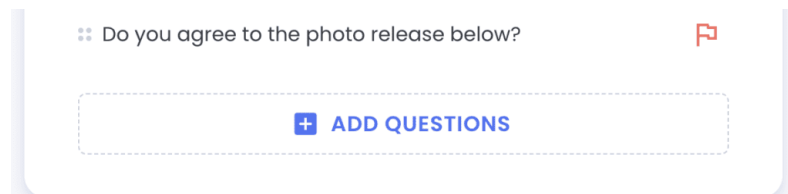

3) Here is how it looks in the Registration form. Since the question is required, you can only proceed if you choose "Yes".

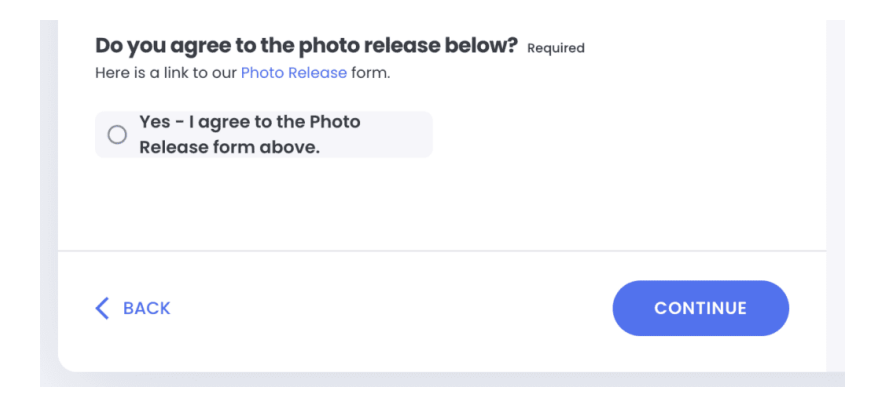

### **OPTION 2: Add a link on the Event Details Page**

Alternatively, On **Create Event / Event Details** step, you could put a link on the Event Details page in the **Additional Info / Forms section** like this:

| PARKING INFO   | ARRIVAL / CHECK I           |
|----------------|-----------------------------|
| FORMS          | COVID-19                    |
| GENERAL UPDATE | С сизтом                    |
| Forms          | Lagree to our Photo Palagee |
| form.          |                             |

Here is how it would look on the Event Details page:

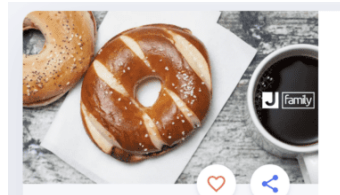

Shmooze and Bagels

C FORMS By attending this event, you agree to our **<u>Photo Release</u>** form.

### Location

- Comerica Park 2100 Woodward Ave Detroit, MI, 48201, United States of America
- · · · · · ·